## 华为云子账号访问解决方案配置中心

## 权限分配

文档版本01发布日期2024-10-14

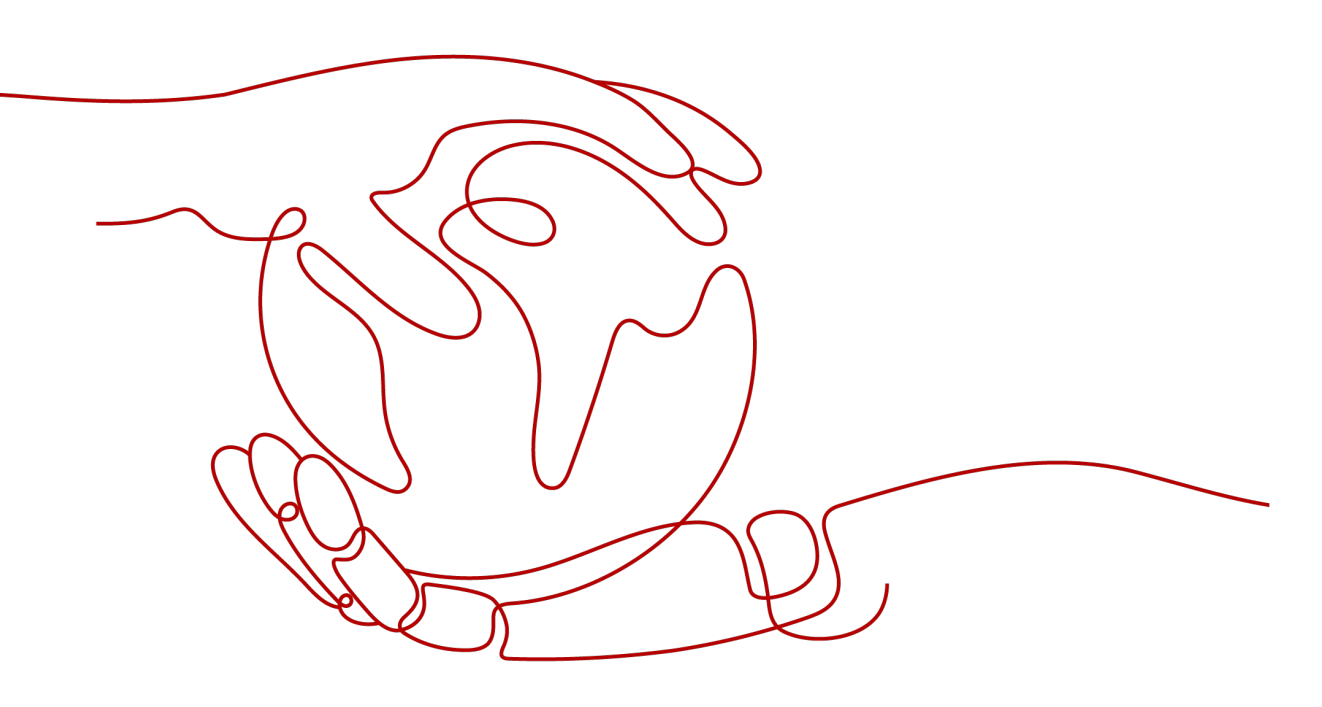

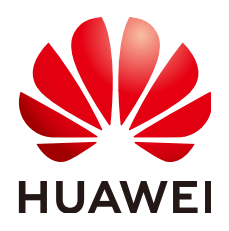

#### 版权所有 © 华为技术有限公司 2024。保留一切权利。

非经本公司书面许可,任何单位和个人不得擅自摘抄、复制本文档内容的部分或全部,并不得以任何形式传播。

#### 商标声明

#### 注意

您购买的产品、服务或特性等应受华为公司商业合同和条款的约束,本文档中描述的全部或部分产品、服务或 特性可能不在您的购买或使用范围之内。除非合同另有约定,华为公司对本文档内容不做任何明示或暗示的声 明或保证。

由于产品版本升级或其他原因,本文档内容会不定期进行更新。除非另有约定,本文档仅作为使用指导,本文 档中的所有陈述、信息和建议不构成任何明示或暗示的担保。

## 安全声明

## 漏洞处理流程

华为公司对产品漏洞管理的规定以"漏洞处理流程"为准,该流程的详细内容请参见如下网址: https://www.huawei.com/cn/psirt/vul-response-process 如企业客户须获取漏洞信息,请参见如下网址: https://securitybulletin.huawei.com/enterprise/cn/security-advisory

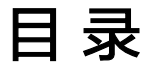

目录

## 1 华为云子账号访问解决方案配置中心权限分配......1

# ▲ 华为云子账号访问解决方案配置中心权限分 配

合作伙伴使用华为云子账号访问解决方案配置中心时,需要华为云主账号分配对应的 权限给子账号。

## 操作步骤

- 步骤1 使用华为云主账号登录"统一身份认证服务"。
- 步骤2 在"权限管理> 权限"页面,单击"创建自定义策略"。

| 统一身份认证服务<br>IAM | ₩ 0                        |                  |                                               |           |  |  |  |  |
|-----------------|----------------------------|------------------|-----------------------------------------------|-----------|--|--|--|--|
| 用户              | ① 当前控制会不会展示新版控制会的身份策略,如果结果 | 王新板控制台创建过自定义身份策略 | ā,请前往新版控制台查看。                                 | ×         |  |  |  |  |
| 用户组<br>权限管理 へ   | 部除 您还可以创建197个自主义策略。        |                  |                                               |           |  |  |  |  |
| 接权管理            | 全部検証 > 所有云服务               | ~ (#####         | <ul><li>〇. 初限名称、描述</li></ul>                  |           |  |  |  |  |
| 校開              | 8#                         | 类型               | imit.                                         | 操作        |  |  |  |  |
| 順托              | CUSTOM_POLICY_GLOBAL       | 自定义策略            | Global policy of haydnscc                     | (RSR #20) |  |  |  |  |
| 身份提供商           | CUSTOM_POLICY_REGION       | 自定文策略            | Project-level policy of haydnscc              | 994 Bills |  |  |  |  |
| 安全设置            | CCE cluster policies       | 日定义策略            | policies needed by components in CCE clusters | 548 B90   |  |  |  |  |

步骤3 在"创建自定义身份策略"页面,填写自定义信息。

| * 策略名称                                                | 解决方案配置中心权限                                                                                                    |
|-------------------------------------------------------|----------------------------------------------------------------------------------------------------|
| 策略配置方式                                                | 可現化规图                                                                                                    |
| ★策略内容                                                 | <pre>1 * [d<br/>2</pre>                                                                                                    |
|                                                       | <ul> <li>① 从已有策略复列</li> </ul>                                                                                                    |
| 策略描述                                                  | 请输入策略描述(可选)     0/256 /     0/256 /     0/256 /     0/256 /     0/256 /     0/256 /     0/256 /     0/256 /     0/256 /     0/256 /     0/256 /     0/256 /     0/256 /     0/256 /     0/256 /     0/256 /     0/256 /     0/256 /     0/256 /     0/256 /     0/256 /     0/256 /     0/256 /     0/256 /     0/256 /     0/256 /     0/256 /     0/256 /     0/256 /     0/256 /     0/256 /     0/256 /     0/256 /     0/256 /     0/256 /     0/256 /     0/256 /     0/256 /     0/256 /     0/256 /     0/256 /     0/256 /     0/256 /     0/256 /     0/256 /     0/256 /     0/256 /     0/256 /     0/256 /     0/256 /     0/256 /     0/256 /     0/256 /     0/256 /     0/256 /     0/256 /     0/256 /     0/256 /     0/256 /     0/256 /     0/256 /     0/256 /     0/256 /     0/256 /     0/256 /     0/256 /     0/256 /     0/256 /     0/256 /     0/256 /     0/256 /     0/256 /     0/256 /     0/256 /     0/256 /     0/256 /     0/256 /     0/256 /     0/256 /     0/256 /     0/256 /     0/256 /     0/256 /     0/2    0/256 /     0/256 /     0/256 /     0/256 /     0/256 /     0/256 /     0/256 /     0/256 /     0/256 /     0/256 /     0/256 /     0/256 /     0/256 /     0/256 /     0/256 /     0/256 /     0/256 /     0/256 /     0/256 /     0/256 /     0/256 /     0/256 /     0/256 /     0/256 /     0/256 /     0/256 /     0/256 /     0/256 /     0/256 /     0/256 /     0/256 /     0/256 /     0/256 /     0/256 /     0/256 /     0/256 /     0/256 /     0/256 /     0/256 /     0/256 /     0/256 /     0/256 /     0/256 /     0/256 /     0/256 /     0/256 /     0/256 /     0/256 /     0/256 /     0/256 /     0/256 /     0/256 /     0/256 /     0/256 /     0/256 /     0/256 /     0/256 /     0/256 /     0/256 /     0/256 /     0/256 /     0/256 /     0/256 /     0/256 /     0/256 /     0/256 /     0/256 /     0/256 /     0/256 /     0/256 /     0/256 /     0/256 /     0/256 /     0/256 /     0/256 /     0/256 /     0/256 /     0/256 /     0/256 /     0/256 /     0/256 /     0/256 /     0/256 /     0/256 /     0/256 / |
| 作用范围                                                  | -                                                                                                    |
|                                                       | · 碗定                                                                                                    |
| ,  策略<br>{                                            | <b>的宣方式</b> :选择了SON视图。<br><b>内容</b> :可复制以下内容粘贴。                                                                                                    |
| • 策略<br>{<br>"Ve<br>"St                               | <b>化直方式</b> :选择 JSON视图 。<br><b>内容</b> :可复制以下内容粘贴。<br>ersion": "1.1",<br>:atement": [<br>{                                                                                                    |
| • 策略<br>{                                             | <b>化百万</b> 式:选择 JSON视图 。<br><b>内容</b> :可复制以下内容粘贴。<br>ersion": "1.1",<br>:atement": [<br>{<br>"Effect": "Allow",<br>"Action": [<br>"iam:permissions:listRolesForAgencyOnDomain",<br>"iam:permissions:listRolesForAgency",<br>"iam:permissions:listRolesForAgencyOnProject",<br>"iam:agencies:listAgencies",<br>"iam:agencies:getAgency",<br>"iam:agencies:createAgency",<br>"iam:agencies:updateAgency",<br>"iam:roles:createRole",<br>"iam:roles:listRoles",<br>"iam:roles:updateAgency",<br>"iam:roles:listRoles",<br>"iam:roles:listRoles",<br>"iam:roles:listRoles",<br>"iam:roles:getRole",<br>"iam:roles:getRole",<br>"iam:roles:getRole",<br>"iam:permissions:listRoleAssignments"<br>}                                                                                                    |
| <b>策略</b><br>{<br>"V,"<br>"Si<br>]<br>]<br>王"用户<br>]; | <b>LE 直力式</b> : 选择 JSON视图 。<br><b>内容</b> : 可复制以下内容粘贴。<br>ersion": "1.1",<br>ratement": [<br>{<br>"Effect": "Allow",<br>"Action": [<br>"iam:permissions:listRolesForAgencyOnDomain",<br>"iam:permissions:listRolesForAgencyOnProject",<br>"iam:agencies:istAgencies",<br>"iam:agencies:istAgencies",<br>"iam:agencies:getAgency",<br>"iam:agencies:updateAgency",<br>"iam:roles:createAgency",<br>"iam:roles:updateAgency",<br>"iam:roles:listRoles",<br>"iam:roles:updateRole",<br>"iam:roles:deteRole",<br>"iam:roles:getRole",<br>"iam:permissions:grantRoleToAgency",<br>"iam:roles:deteRole",<br>"iam:roles:getRole",<br>"iam:permissions:grantRoleToAgency",<br>"iam:roles:getRole",<br>"iam:permissions:grantRoleToAgency",<br>"iam:permissions:listRoleAssignments"<br>]<br>组"页面,确认子账号所在用户组(可单击操作列的"用户组管理"进行                                                                                                    |

| 统一身份认证服务<br>IAM | n n n n n n n n n n n n n n n n n n n |      |      |                               |                |  |  |  |  |
|-----------------|---------------------------------------|------|------|-------------------------------|----------------|--|--|--|--|
| 用户              | 問約 如还可以自己13个用户间。                      |      |      |                               |                |  |  |  |  |
| 用户组             |                                       |      |      |                               |                |  |  |  |  |
| 权限管理 へ          | Q 續給入用戶編名进行擴展                         |      |      |                               |                |  |  |  |  |
| 授权管理            |                                       | 用户数量 | 描述 ⊖ | entestes                      | 操作             |  |  |  |  |
| 权限              | □ 解決方案                                | 3    | 解决方案 | 2024/10/12 18:09:20 GMT+08:00 | 接权 编辑 用户运营理 數除 |  |  |  |  |
| 項目<br>委托        |                                       | 0    |      | 2024/01/12 16:29:33 GMT+08:00 | 授权 編輯 用户坦管理 删除 |  |  |  |  |

### 步骤5 在授权页面,进行自定义策略,单击"下一步"。

| 9组"解决    | 方室"将鸦有所遗策略(⑦                                                                                                    |                                                         | 新羅領 |
|----------|----------------------------------------------------------------------------------------------------|---------------------------------------------------------|-----|
| 228      | 氢(1) 从其他区域项目集制权限                                                                                                    | 全部共計         >         第第五級券         >         第総入名称或描述 | Q   |
| 0        | 名称                                                                                                    | 类型                                                      |     |
| <b>~</b> | 解决方案配置中心权限                                                                                                    | 自定义策略                                                   |     |
| - ~      | Ct Ct Ct Ct Ct Ct Ct Ct Ct Ct Ct Ct Ct C                                                                                                    | 自定义策略                                                   |     |
| - ~      | Ct Pr                                                                                                    | 自定义策略                                                   |     |
| - ~      | C( sters                                                                                                    | 自想义策略                                                   |     |
| - ~      | A. D.                                                                                                    | 系统情報                                                    |     |
| - ~      | A                                                                                                    | 美统旗略                                                    |     |
| - ~      | Al de la constante de la constante de la const | 美统旗略                                                    |     |
| - ~      | Al<br>盘                                                                                                    | <b>美</b> 沙南縣                                            |     |
| - ~      | Al the second second se | 系统策略                                                    |     |

## 步骤6 保持默认,单击"确认"。

| ) SIFRIE - O REER VECTER (3) PRI                           |  |
|------------------------------------------------------------|--|
| ● 物理当时包括的原格。系统世界以下进行在国方案,是世子包接一心进行。可能行动将集合的应用结构自由自由的进行目的方案 |  |
| <b>驾驶仪范围方</b> 翼                                            |  |
| 标询过度                                                       |  |
| 接忆后,IAA用户可以想做的现使用账号中所有意思,包括企业项目,区域项目和全局融资资源。               |  |
| 製作方案                                                       |  |
|                                                            |  |
|                                                            |  |
|                                                            |  |
|                                                            |  |
|                                                            |  |
|                                                            |  |
|                                                            |  |
|                                                            |  |
|                                                            |  |
|                                                            |  |
|                                                            |  |
|                                                            |  |
|                                                            |  |
|                                                            |  |

步骤7 系统提示授权成功。

|                                                         | 权范围 —— 3 光成 |       |      |  |  |  |  |  |
|---------------------------------------------------------|-------------|-------|------|--|--|--|--|--|
| ● 建設式成功<br>建設で成功<br>共振子い16週、信誉に下、紙包已決可能は(5月常後-株の常識)別表表書 |             |       |      |  |  |  |  |  |
| 名称 ⊖                                                    | 作用范围        | 実型 ↔  | 損迷 🖯 |  |  |  |  |  |
| 解決方案配置中心权限                                              | 所有资源        | 自定义策略 |      |  |  |  |  |  |
|                                                         |             | Hadi  |      |  |  |  |  |  |

**步骤8** 使用主账号登录"解决方案配置中心 > 配置单管理"模块,完成应用授权操作。

| 欢迎使用解决方案配置器   | 暑,在使用过程中,将根据解决方案涉及的云资源进行授权,授权后十五分钟生效,授权有效期为30天 |  |
|---------------|------------------------------------------------|--|
| 若30天未操作, 权限将会 | <自动取消,取消后需要重新登陆进行授权。                           |  |
| 服务类型          | 委托授权情况                                         |  |
| 云数据库RDS       | ⊗ 未授权 直看详情 ∨                                   |  |
| 云备份           | ⊗ 未授权 直看详情 ∨                                   |  |
| 云硬盘 EVS       | ⊗ 未授収 查看详情 ∨                                   |  |
| 安全组           | ⊗ 未援权 查看详情 ∨                                   |  |
| 统一身份认证服务      | ⊗ 未援权 查看详情 ∨                                   |  |
| 弹性云服务器        | ⊗ 未授収 直看详情 ∨                                   |  |
| 虚拟私有云         | ⊗ 未授权 直看详情 ∨                                   |  |
| 企业项目管理服务      | ⊗ 未授权 查看详情 ∨                                   |  |
| 弹性负载均衡 ELB    | ⊗ 未援权 查看详情 ∨                                   |  |
| 弹性公网IP        | ⊗ 未援权 查看详情 ∨                                   |  |
| 逸数:11 10 > <  |                                                |  |

## 步骤9 授权完成后,使用子账号登录"解决方案配置中心 > 配置单管理"模块。

| 解决方案配置中心 | 我的配置单            |          |    |       |                                         |     |      |    |    |
|----------|------------------|----------|----|-------|-----------------------------------------|-----|------|----|----|
| 我的解决方案   |                  |          |    |       |                                         |     |      |    |    |
| 我的配置单    | (号入Excel配置単) 添加器 |          |    |       |                                         |     |      |    |    |
|          | 请输入距距单名称         |          |    |       |                                         |     |      |    | QC |
|          | □ 配置单号           | 配置单名称 状态 | 来源 | 解决方案  | 客户名称                                    | 创建人 | 生成时间 | 操作 |    |
|          |                  |          |    | 调直接导。 | 1 / / / / / / / / / / / / / / / / / / / |     |      |    |    |

----结束